#### Instalación y configuración

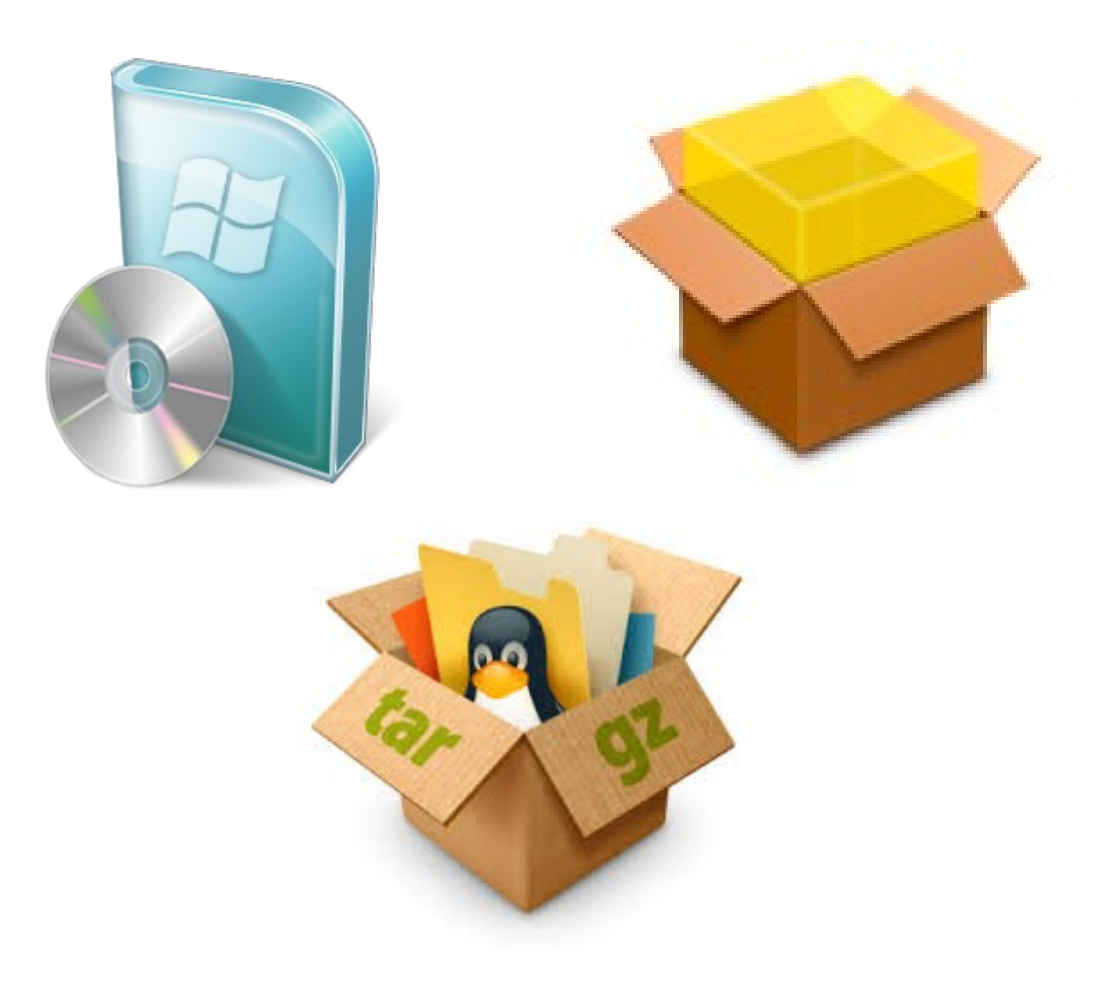

http://owncloud.org/sync-clients/

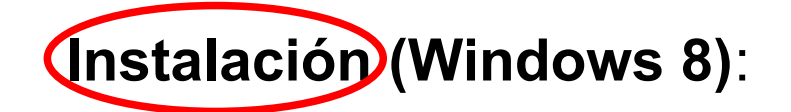

- 1. Descargar el cliente para el SO específico del enlace y ejecutarlo
- 2. Ante cualquier pregunta de seguridad decir que sí y/o meter claves de administrador del equipo
- 3. Se arranca el asistente de instalación de ownCloud  $\rightarrow$  **Siguiente**
- 4. En "Selección de componentes" dejar el tipo de instalación
  "Standard" → Siguiente
- 5. En "Elegir lugar de instalación" no tocar nada $\rightarrow$  Instalar
- 6. Esperar a que se complete la instalación  $\rightarrow$  **Siguiente**
- 7. En "Finalizando el Asistente de Instalación de ownCloud" dejar marcado "Ejecutar ownCloud" → Terminar

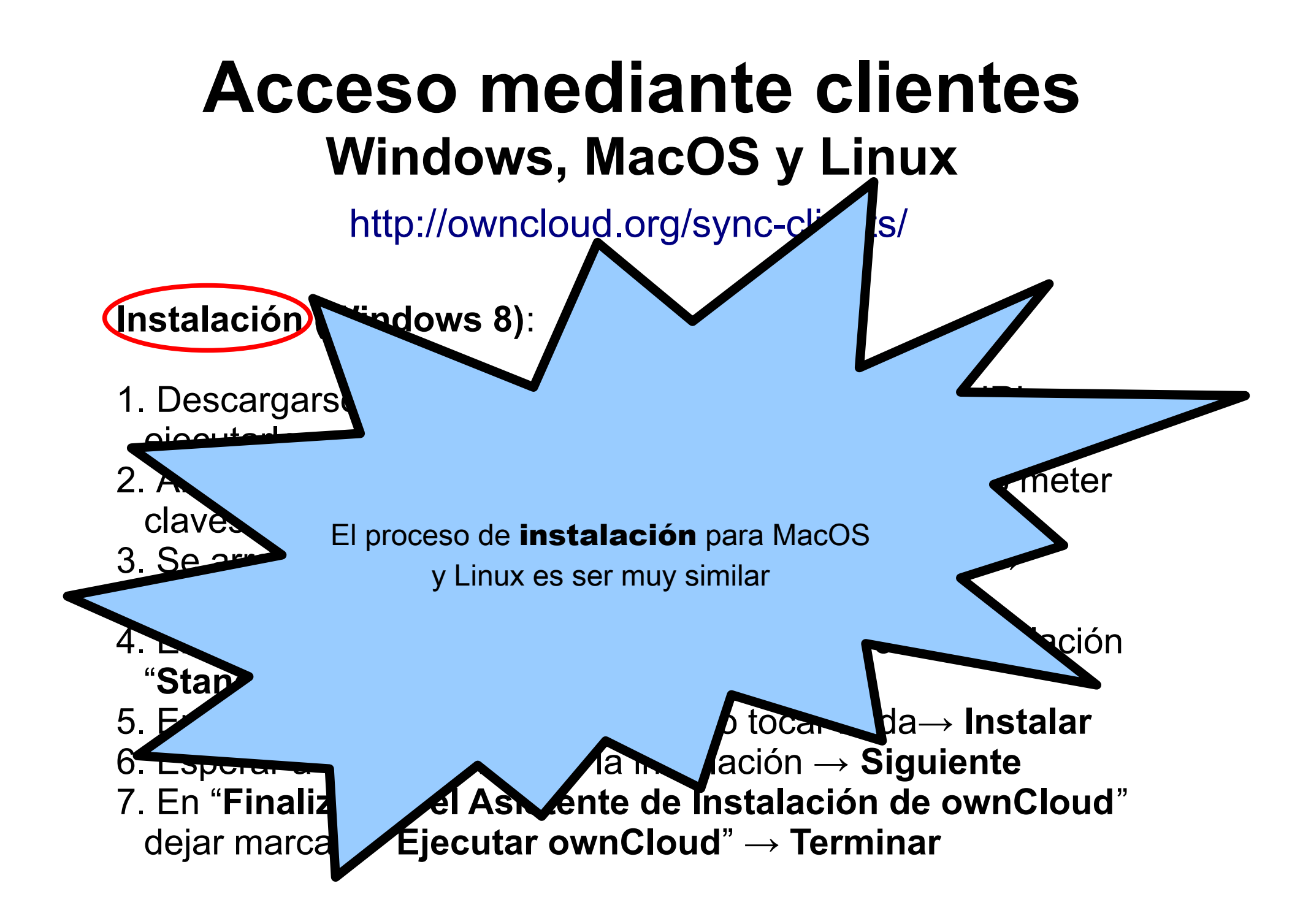

http://owncloud.org/sync-clients/

Configuración de la cuenta (Windows 8):

- 1. Arrancar ownCloud (si no se ha arrancado en el paso 7 de la instalación), se abre el "Asistente de Conexión a ownCloud"
- 2. En "Dirección del servidor" meter https://umubox.um.es
- Como "Nombre de usuario" meter la dirección de correo de la UMU (ej: pacoy@um.es) y como "Contraseña" la contraseña de correo
- 4. Aparece la ventana de "Configurar opciones de carpeta local", dejar marcado "Sincronizar todo desde el servidor" y, si se quiere cambiar la carpeta local ownCloud por UMUbox, pinchar en el path, crear la carpeta UMUbox en el path deseado, seleccionarla y pinchad en "Seleccionar carpeta" → Conectar

5. Aparece la ventana ¡Todo listo!  $\rightarrow$  **Terminar** 

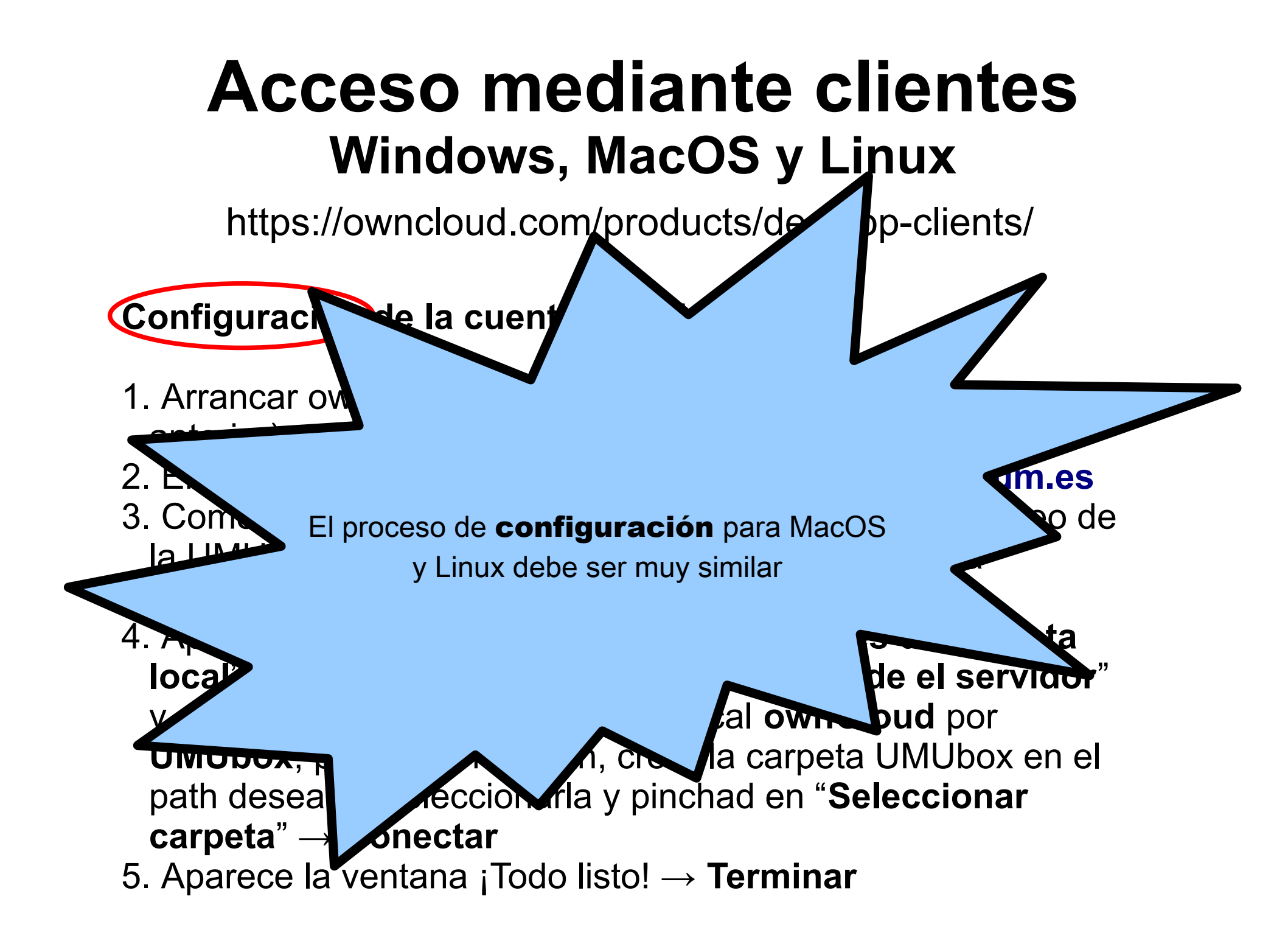

Tras la instalación y configuración del cliente, éste arrancará de manera automática cada vez que se encienda el ordenador y quedará funcionando en segundo plano ocupándose de la sincronización de archivos y carpetas entre el disco UMUbox y la carpeta local

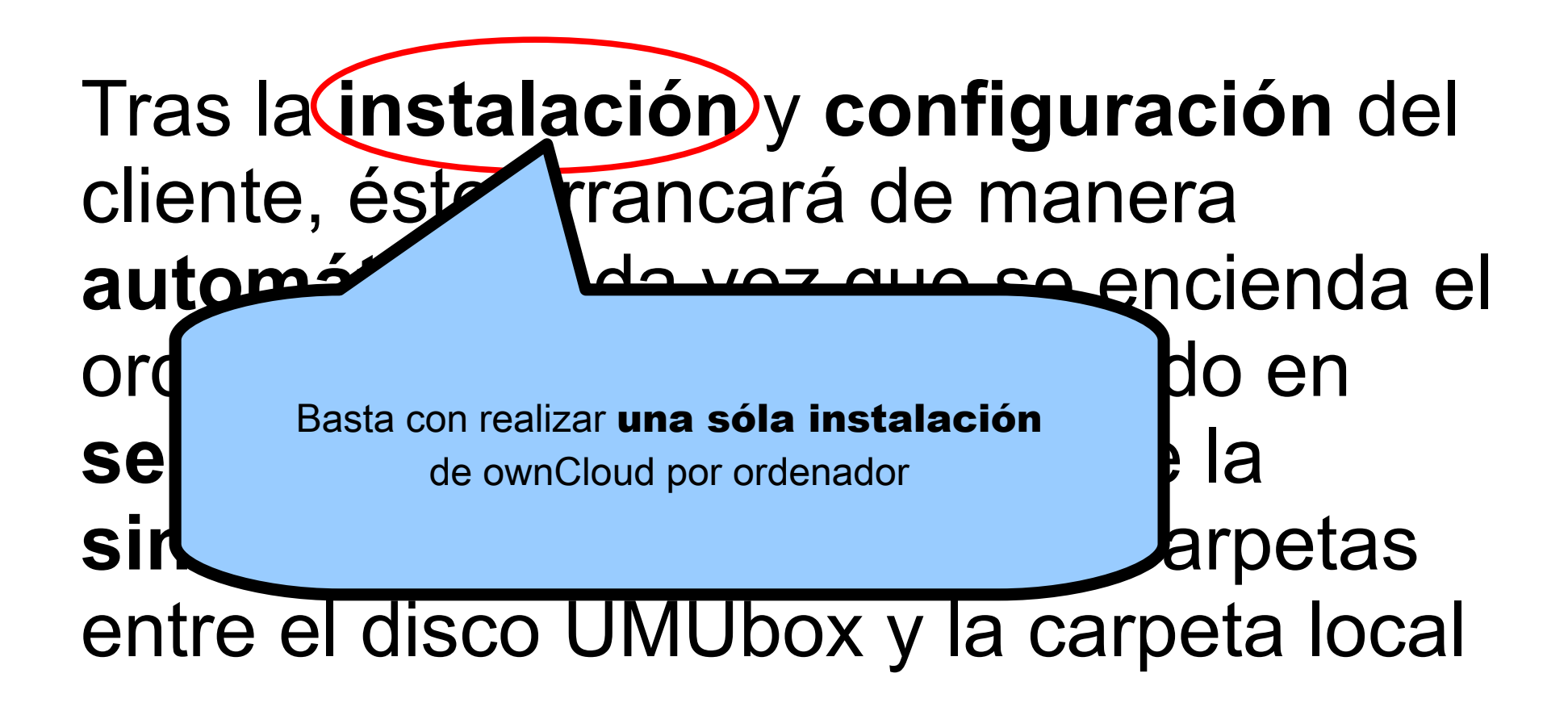

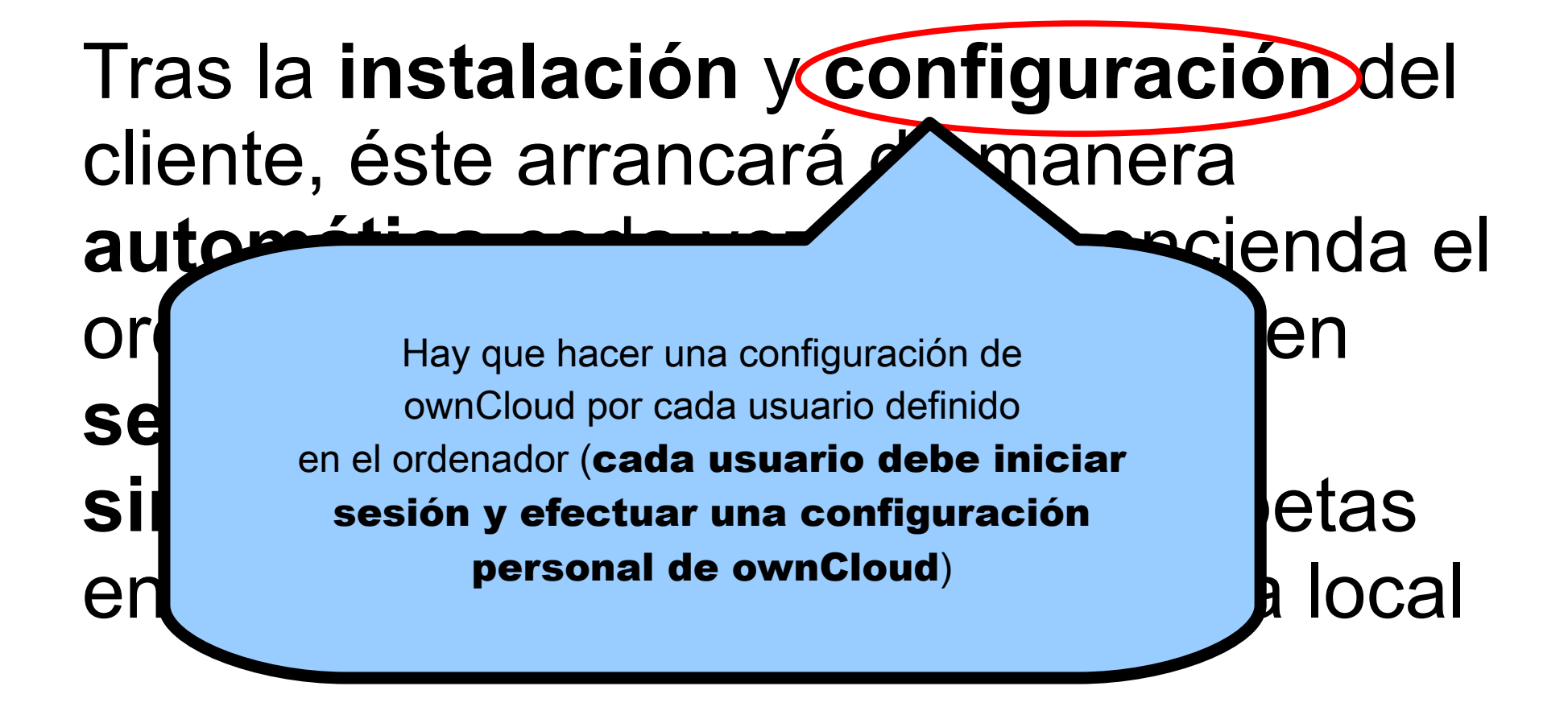

El cliente de ownCloud (programa) empieza a funcionar sin avisarnos y efectúa su tarea de **sincronización** de manera "silenciosa" (sin que nos percatemos).

automática cao ordenador y que ará funcionando en segundo plano ocupándose de la sincronización de archivos y carpetas entre el disco UMUbox y la carpeta local

Tras la inst

cliente, éste

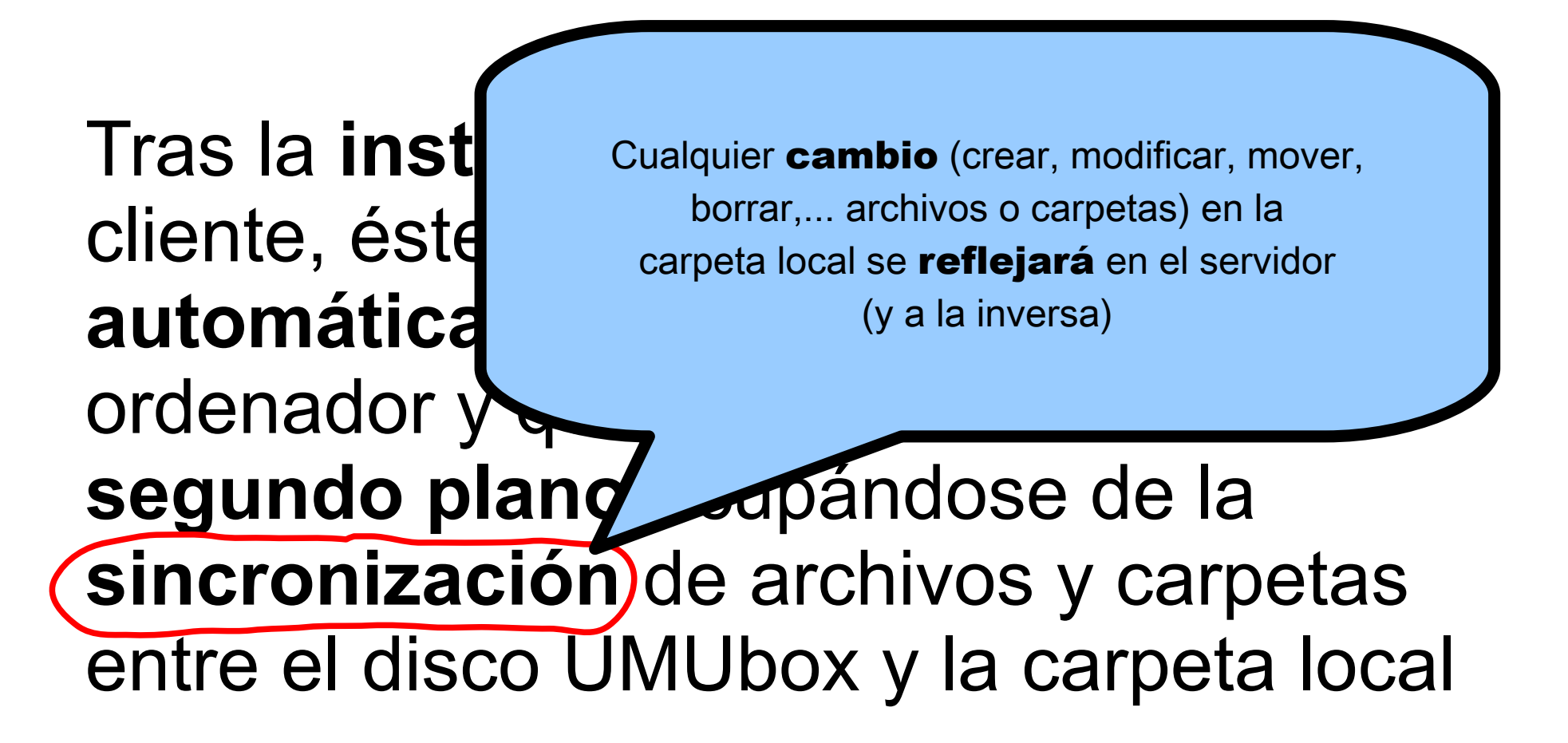